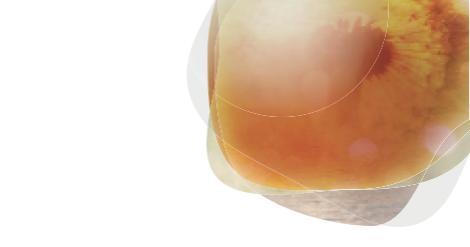

Arrows A

# SoftBank **301F** クイックスタート

各部の名称/キーのはたらき

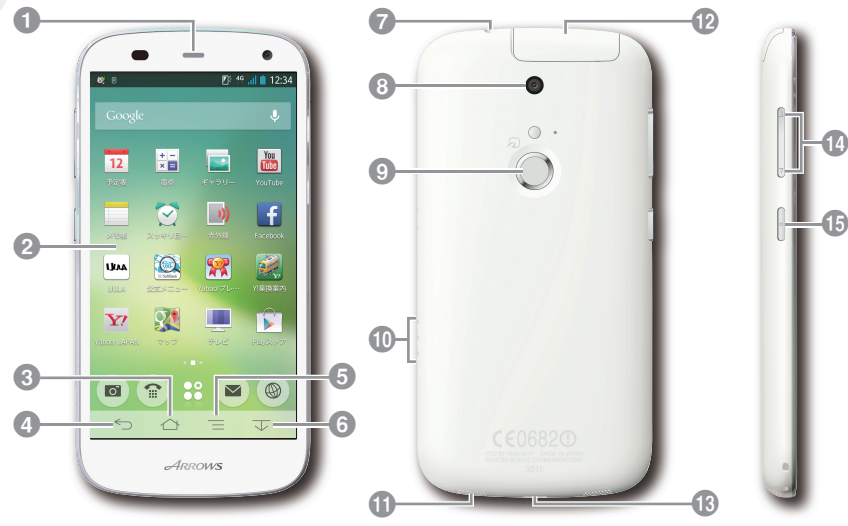

- **①**受話口
- ディスプレイ
- ③ホームボタン:ホーム画面に戻ります。
- ④ 戻るボタン:前の画面に戻ります。
- ⑤メニューボタン:メニュー画面を表示します。
- ③ スライドディスプレイボタン:画面の表示を引き下げます。
- 🕜 ステレオイヤホン端子
- 3 カメラ

- ⑤ 指紋センサー:「カチッ」と音がするまで 押すと、画面が点灯/消灯します。また、 指紋認証に使用します。
- ① 充電端子
- ① 送話口
- 12 USIM/SDカードスロット、赤外線ポート
- 13 外部接続端子
- ① 音量大/小キー
- 6 電源キー
- ・本機のイラストはイメージ画像であり、実際の色と異なる場合があります。
- ・本書で記載しているディスプレイ表示は、実際の表示と異なる場合があります。

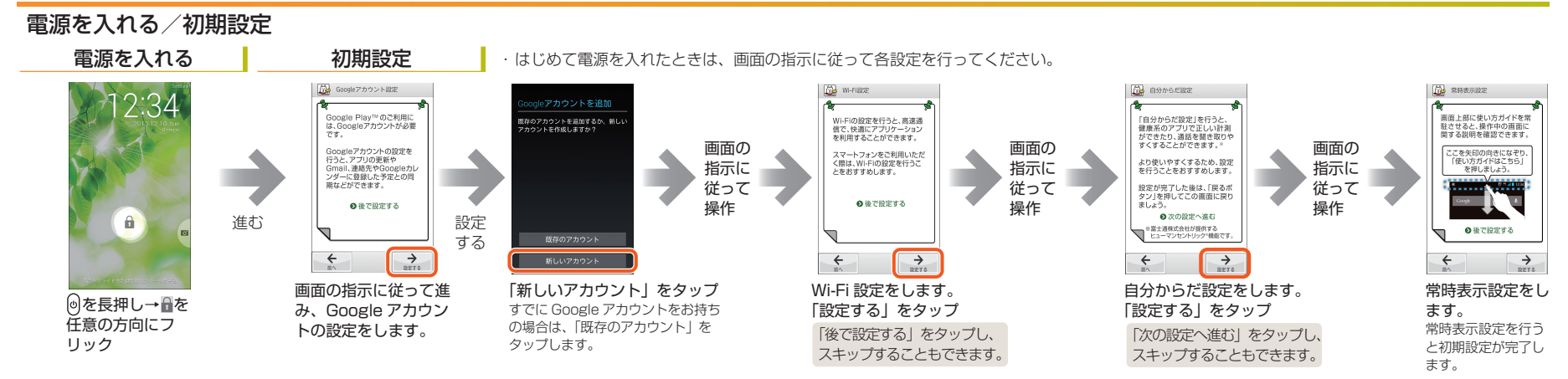

# タッチパネル操作

本機のディスプレイはタッチパネルです。指で直接触れて操作できます。

| <b>タップ</b><br>画面に軽く触れて、すぐに指を<br>離します。 | <b>ドラッグ</b><br>アイコンなどの対象物に軽く触<br>れたまま、目的の位置までなぞ<br>り、指を離します。 | <b>フリック</b><br>画面に軽く触れて、上下左右に<br>指を軽くはじきます。 |
|---------------------------------------|--------------------------------------------------------------|---------------------------------------------|
|                                       | And An                                                       |                                             |

# 文字入力

文字を入力するときは、ディスプレイに表示されるソフトウェアキーボードを使用します。

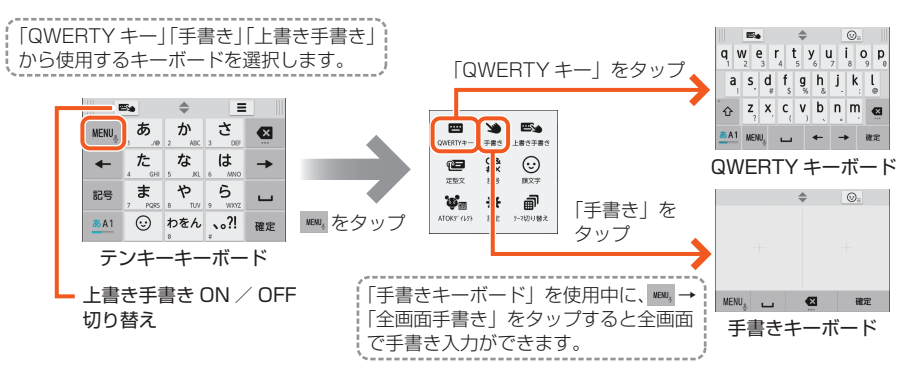

# ホーム画面とアプリケーション

本機のおもな操作は、電源を入れると表示される「ホーム画面」と、アプリケー ションを一覧表示した「ランチャー画面」から行います。 また、ホーム画面からランチャー画面、通知パネル、スライドインランチャー、 キャプメモなどさまざまな操作を行うことができます。

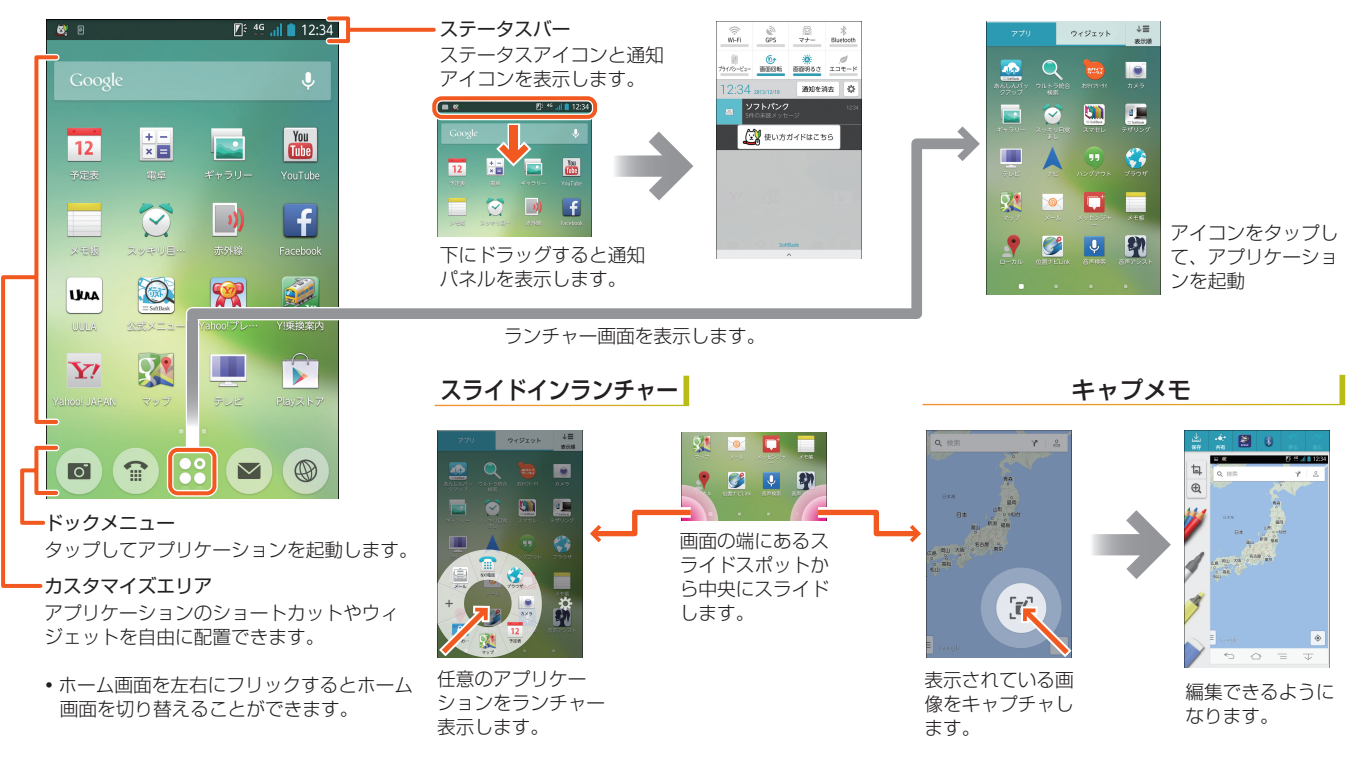

電話

#### 電話をかける

ホーム画面で 😭 (NX! 電話) をタップして、電話 をかけます。

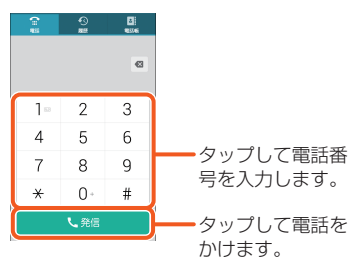

### 電話がかかってきたら

| <ul> <li>■ 88中</li> <li>会田さん</li> <li>086-0000.0000(病用)</li> </ul> | 「応答」をタップして<br>電話に出ます。                                                             |
|--------------------------------------------------------------------|-----------------------------------------------------------------------------------|
| 2                                                                  | 画面ロック中に着信                                                                         |
| <u>ل 5</u> #                                                       | した場合は、<br>した場合は、<br>、<br>、<br>、<br>、<br>、<br>、<br>、<br>、<br>、<br>、<br>、<br>、<br>、 |
| ◆推荐                                                                | を石にトラックして<br>電話に出ます。                                                              |
| その物の操作                                                             | ša 🔶 🗸                                                                            |

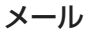

### メールを送信する

ホーム画面で ■ (S! メール)→フォルダー覧画面 で「メール」をタップします。

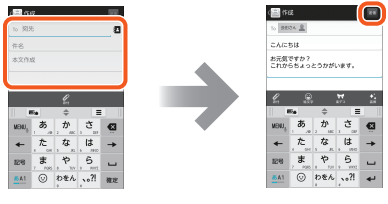

宛先・件名・ 本文を入力 「送信」をタップ

- ・2 をタップすると、電話帳や送受信履歴から宛先を選択できます。
- 「添付」をタップすると、添付ファイルを 追加できます。

### メールを受信したら

新着メッセージのお知らせ画面と、通知アイコン が表示されます。

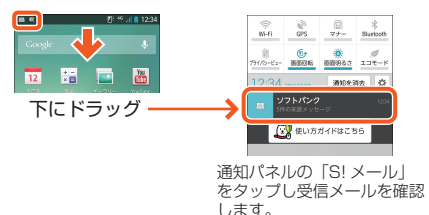

## カメラ

### 静止画を撮影する

ホーム画面で ◙ (カメラ) → 圖 (シャッター)を タップ、または▲を押します。

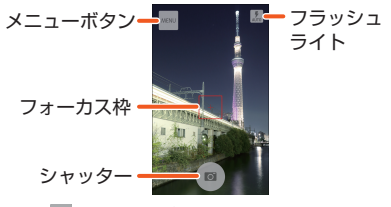

 (メニューボタン)をタップすると、 動画/パノラマ/QRコードに切り替 えることができます。

### 撮影した静止画を確認する

撮影した静止画や動画は、画面を左にフリックする と確認することができます。

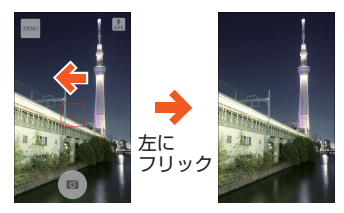

お買い上げ時は、静止画や動画の保存 先が本体に設定されています。SDカー ドを取り付けると、保存先を SD カー ドに切り替えるかどうかの確認画面が 表示されます。

## 取扱説明書

### 使い方ガイド(アプリ)

このケータイの使いかたを調べたり、FAQ サイト ヘアクセスすることができます。

ホーム画面で 20 → 20 (使い方ガイド)

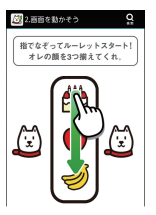

基本操作を動画やゲーム、 体験型チュートリアルで 簡単に覚えることができ ます。

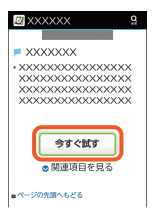

取扱説明書では「今すぐ 試す」をタップして説明 している機能を起動でき ます。

### オンラインマニュアル

このケータイまたはパソコンでも確認できます。

### ケータイから

ブラウザのブックマークに登録されている「オン ラインマニュアル」を選択 ホーム画面で ◎ (ブラウザ) → 📃 →「ブック マークI→「オンラインマニュアル」

### パソコンから

http://www.softbank.jp/mobile/support/ product/301f/ PDF 版もダウンロードできます。

### お問い合わせ先一覧

お困りのときや、ご不明な点などございましたら、 お気軽に下記お問い合わせ窓口までご連絡ください。

### ■ ソフトバンクカスタマーサポート

#### 総合案内

ソフトバンク携帯電話から 157(無料) 一般電話から ④ 0800-919-0157(無料)

### 紛失・故障受付

ソフトバンク携帯電話から 113(無料) 一般電話から (2000-919-0113(無料)

スマートフォン テクニカルサポート センター スマートフォンの操作案内はこちら ソフトバンク携帯電話から 151(無料) 一般電話から ④ 0800-1700-151(無料)

### ソフトバンクモバイル国際コール センター

海外からのお問い合わせおよび盗難・紛失の ご連絡

### +81-92-687-0025

(有料、ソフトバンク携帯電話からは無料)

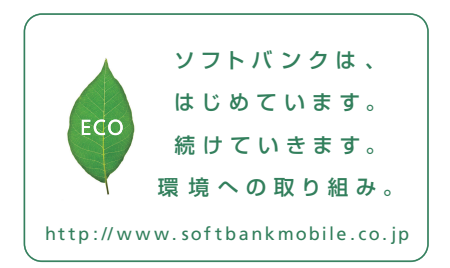

2013年12月第1版発行 ソフトバンクモバイル株式会社 ご不明な点はお求めになられた ソフトバンク携帯電話取扱店にご相談ください。 機種名:SoftBank 301F 製造元:富士通モバイルコミュニケーションズ株式会社

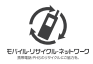

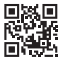

CA92002-8470